#### STEP ONE

Open a web browser, and go to https://hmsnz-oksu.signin.aws.amazon.com/console

| Amazon.com Sign               |                                                                                                    |
|-------------------------------|----------------------------------------------------------------------------------------------------|
| > C 🔒 https://www             | amazon.com/ap/signin?openid.assoc_handle=aws&openid.return_to=https%3A%2F%2Fsignin.aws.amazon.com 🖒 🕻   |
| <b>MM</b>                     |                                                                                                    |
| amazon                        |                                                                                                    |
| web services                  |                                                                                                    |
| Amazon Web S                  | Services Sign In                                                                                        |
| Please enter the AWS Identity | 8. Access Management (TAM) licer name and paceword accigned by your system administrator to cign in     |
| riease enter the AWS Identity | a Aucess Heinegement (uver) oser heine eind passmold assigned by your system dunninstration to sign in. |
|                               |                                                                                                    |
|                               | AWS Account: hmsnz-oksu                                                                                 |
|                               | User Name:                                                                                              |
|                               | Password:                                                                                               |
|                               | Sign in using our secure server                                                                         |
|                               |                                                                                                    |
|                               | Please contact your system administrator if<br>you have forgotten your user credentials.                |
|                               | Sign in using AWS Account credentials                                                                   |
|                               |                                                                                                    |
|                               | Terms of Use Privacy Policy © 1996-2010, Amazon.com, Inc. or its affiliates.                            |
|                               | An amazon.com, company                                                                                  |

STEP TWO Log in by entering these credentials:

Username: oksu\_mpx\_dev Password: lrhfAfmr]LtT

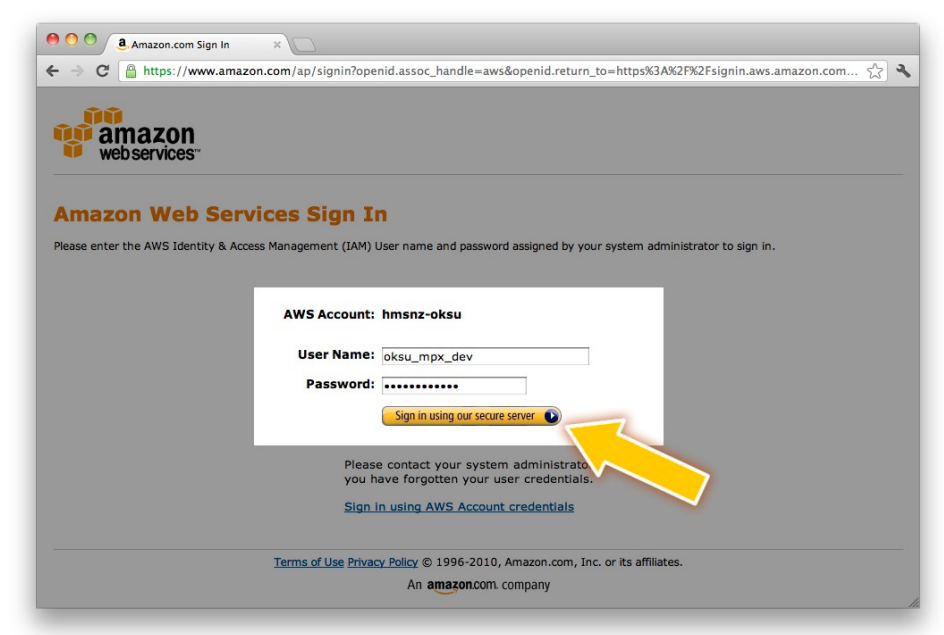

# STEP THREE Select the 'S3 – Scalable Storage in the Cloud' option

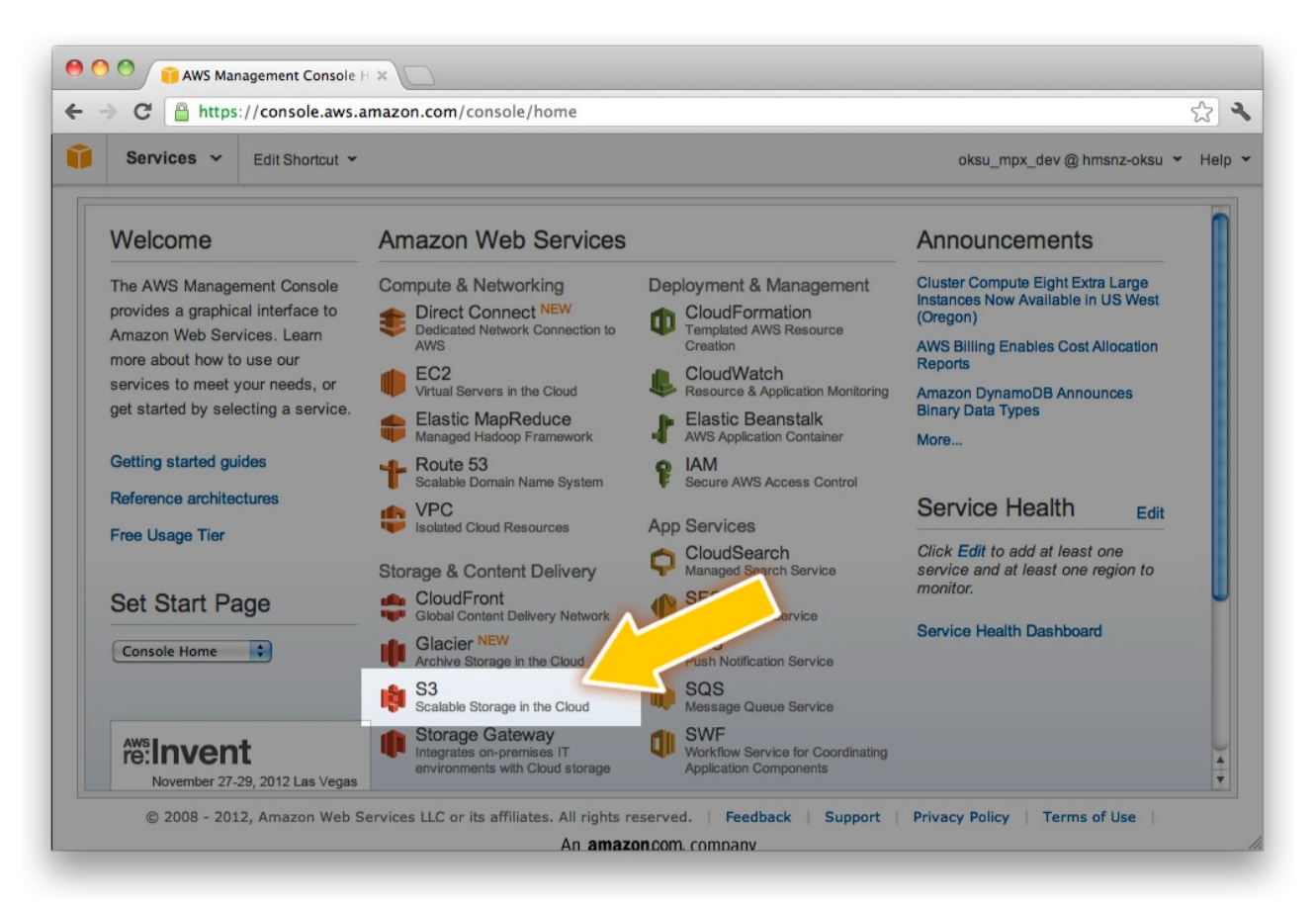

# STEP FOUR

Select the 'hmsnz-oksu-mpx-dev' bucket from the navigation on the left

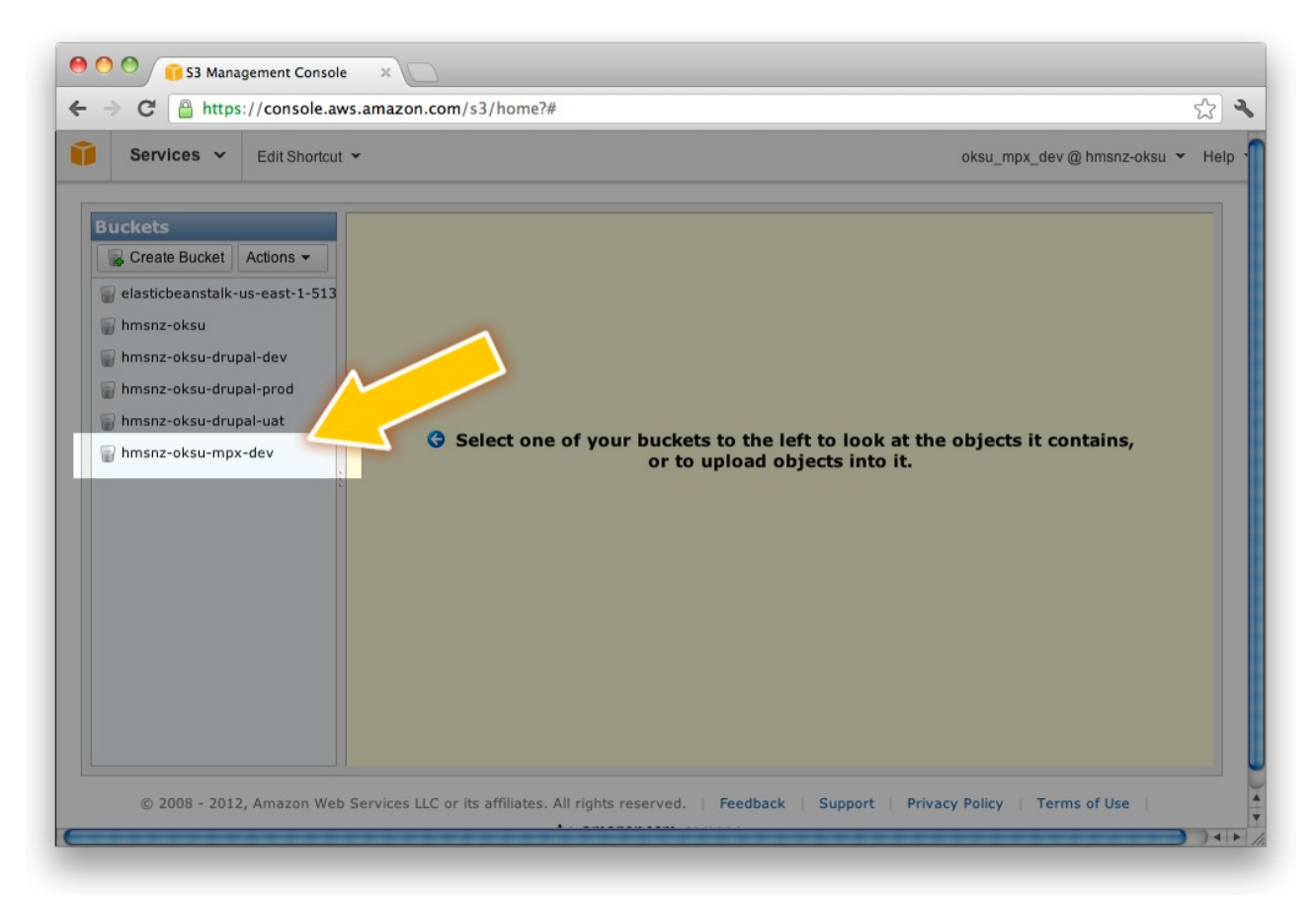

#### STEP FIVE

# Click the 'upload' button

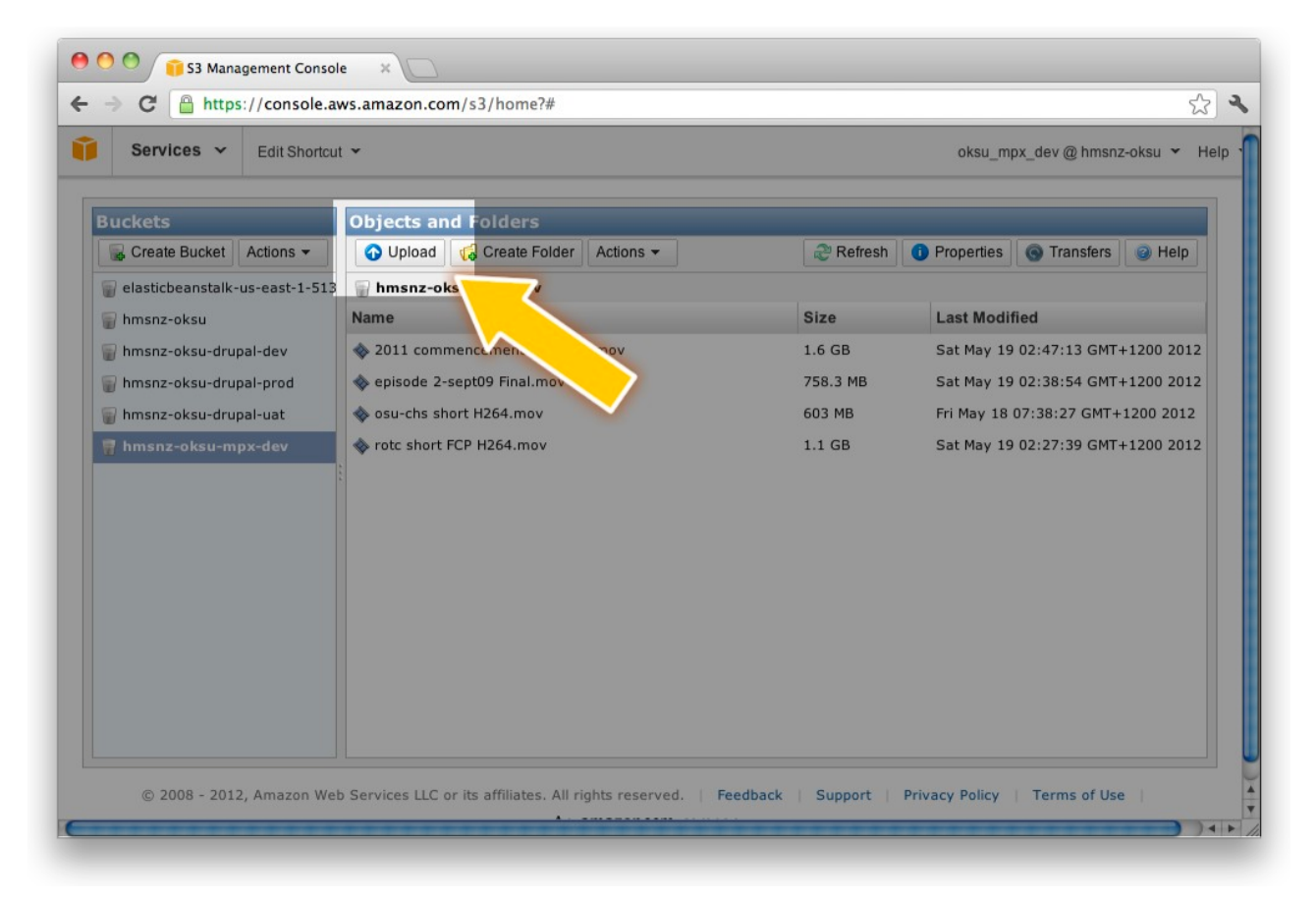

#### STEP SIX

# Press the 'Add Files' button

| Services ~                                            | Edit Shortcut 👻                                                                                                    | oksu mpx dev@hmsnz-oksu 🔻                                                                         |
|-------------------------------------------------------|----------------------------------------------------------------------------------------------------|---------------------------------------------------------------------------------------------------|
|                                                       |                                                                                                    |                                                                                                   |
| Upload - Sele                                         | ect Files                                                                                                    | Cancel                                                                                            |
| Upload to: 🍟 H                                        | ımsnz-oksu-mpx-dev                                                                                                    |                                                                                                   |
| To upload files (<br>(BETA), which selected, click th | up to 5 TB each) to Amazon S3, click <b>Add Files.</b> To upload whole folders to Amazo<br>can take up to 2 minutes as it downloads a Java™ Applet (requires <u>Java SE 6 Upda</u><br>ne <b>X</b> to the far right of the file name. | n S3, click <b>Enable Enhanced Uploader</b><br>a <u>te 10 or later</u> ). To remove files already |
| No files added.                                       |                                                                                                    |                                                                                                   |
| 🗘 Add Files                                           | 🗢 Remove Selected Files 🛛 🟯 Enable Enhanced Uploader (BETA)                                                                                                    | Number of files: 0 Total upload size: 0                                                           |
|                                                       |                                                                                                    |                                                                                                   |
|                                                       |                                                                                                    | Set Details > Start Upload Cancel                                                                 |

## STEP SEVEN

#### + Q Date Modified 🔻 Name **V DEVICES** potatoes.jpg 2/08/12 📃 Macintosh HD potatoes.srt 25/07/12 🔄 iDisk potatoes.mp4 25/07/12 📔 lomega\_HDD 🔺 cheerio.png 20/06/12 le oklahoma-state-cheerleaders.jpg 20/06/12 episode+2-sept09+Final.mov 20/06/12 OSU\_cheerleaders.mp4 20/06/12 osu-chs+short+H264\_qtp.mov 15/06/12 osu-chs+short+H264\_qtp.mp4 osu-chs+short+H264.mp4 5/06/12 22/05/12 osu-chs+short+H264.mov 22/05/12 A V Cancel Open

# Browse to the file you want to upload

### STEP EIGHT

Click the 'Start Upload' button

Important: Don't close down your browser or shut down your computer until the file has finished uploading

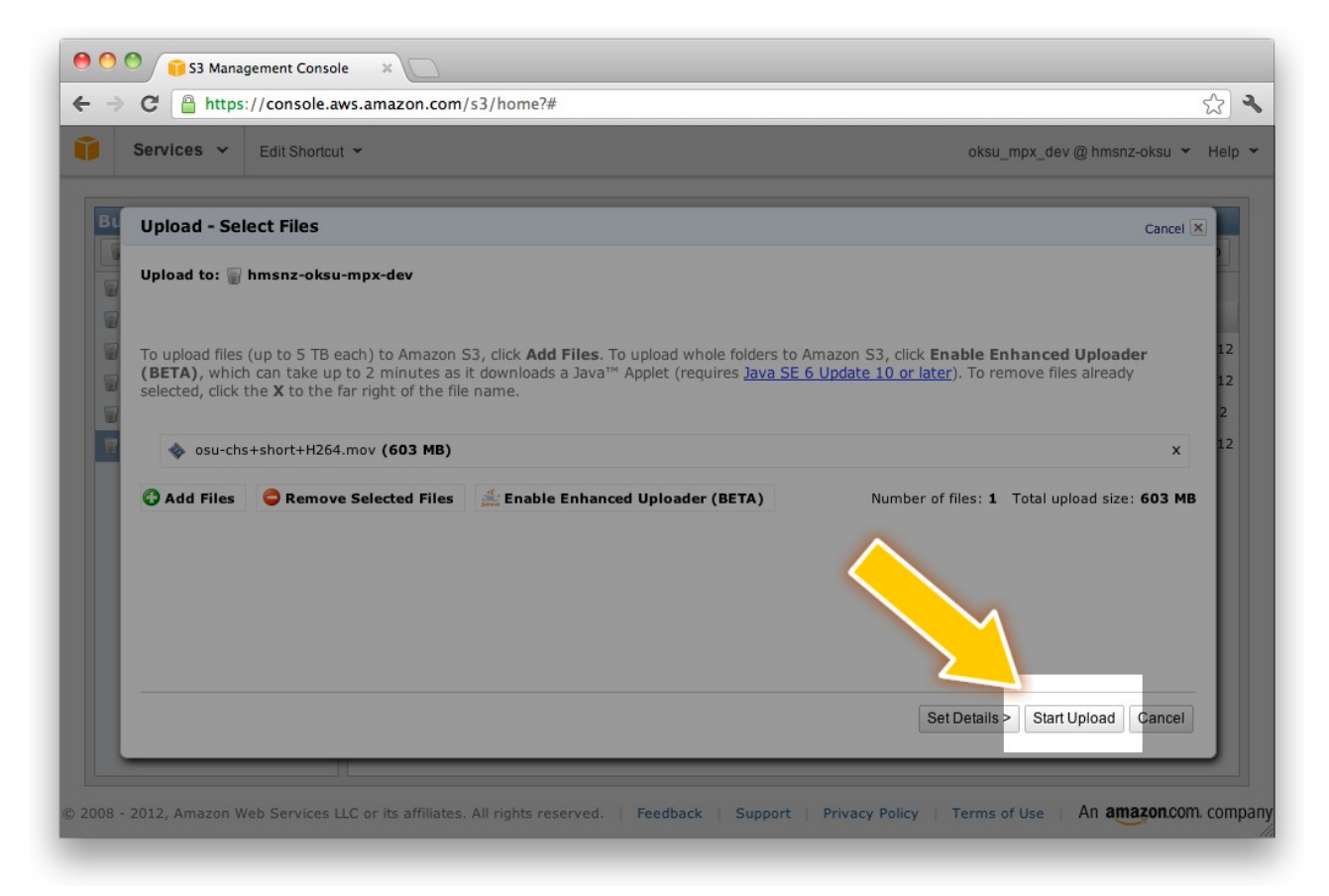

### **STEP NINE**

Observe progress of the file upload; when 'Done' appears, your file has been successfully uploaded

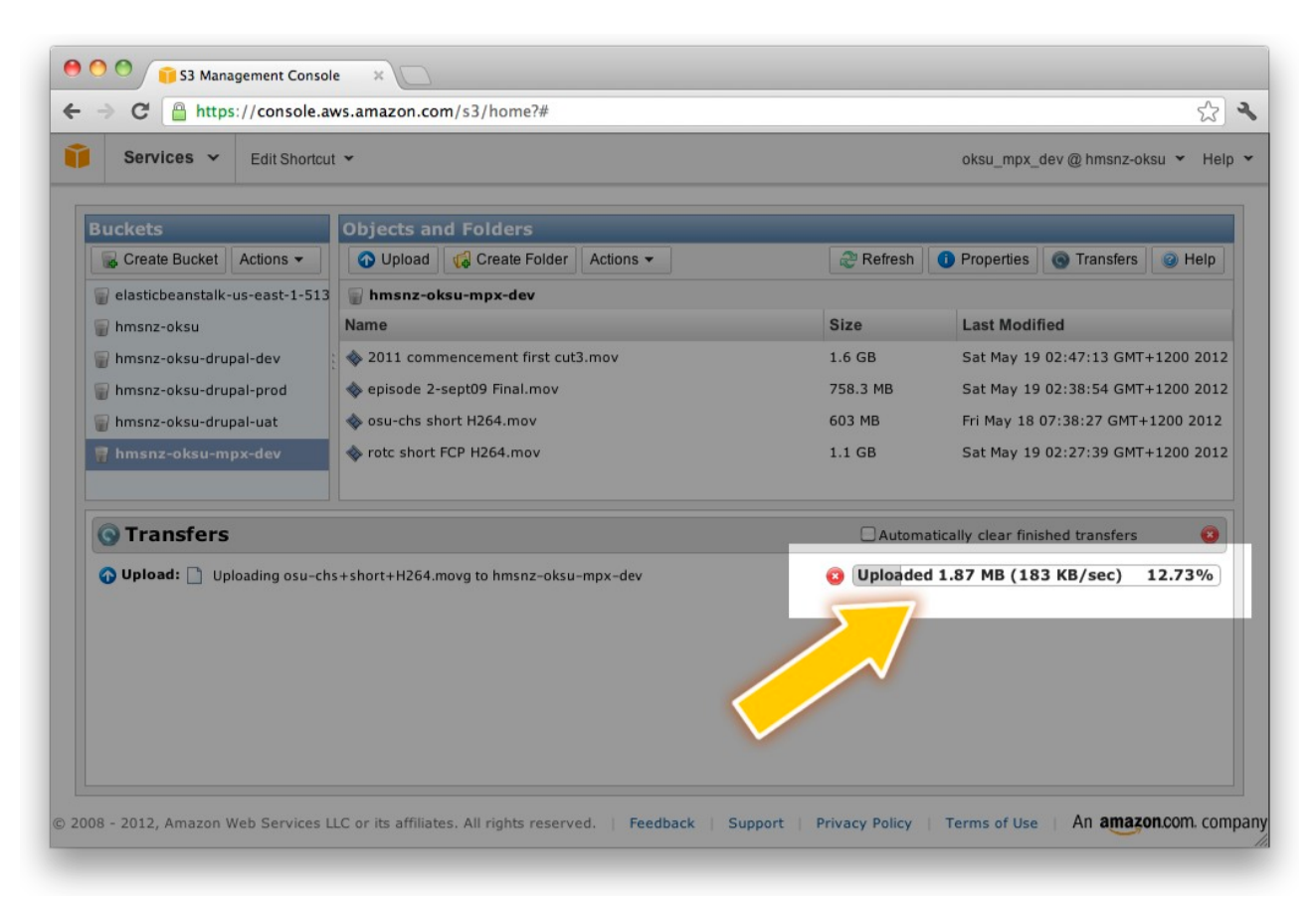